# 注文初期設定 一般

#### LION Fr- -- Plus+

注文設定では、注文機能の初期設定を行うことができます。

| 圏外 <b>令</b><br>く Back<br>両建<br>あり なし    | 17:14 2 ■)<br>注文初期値設定<br>2 注文Lot数 1Lot=1,000<br>■ 1 +           | 1 | <b>面建</b><br>両建の設定ができます。<br>※両建についての詳細は「LION FXお取引における注意点」をご参照ください。<br>http://hirose-fx.co.jp/category/kouza_kakunin/chuui_lion.html |
|-----------------------------------------|-----------------------------------------------------------------|---|----------------------------------------------------------------------------------------------------|
| 3 許容スリップ   4 有効期限   5 指値等のレート入力機        | 50<br>GTC -<br>のガイド値の設定 <u>ガイド値とは?</u>                          | 2 | <u>注文Lot数</u><br>注文画面に反映されるLot数が設定できます。1Lot=1,000通貨となります。<br>※NOK/JPY・SEK/JPY・MXN/JPYは1Lot=10,000通貨<br>HUF/JPYは1Lot=100,000です。       |
| 通常注文・IF-DONE等<br>の指値・逆指の指定レ             | 入力欄へのガイド値の表示 表示<br>のIF注文・指定決済注文<br>ート入力欄のガイド値<br>現在値 ± 500 pips | 3 | <u>許容スリップ</u><br>ストリーミング注文やクイック注文利用時に適用される許容スリップの設定ができます。<br>※入力の単位はpipsです。 例)USD/JPY 5銭→「50」、 EUR/USD0.00050→「50」                   |
| IF-DONE・IF-OCOの〉<br>の指値・逆指の指定レ          | 決済注文 (DONEやOCO)<br>ート入力欄のガイド値<br>IF注文の指定レート ± 500 pips          | 4 | <u>有効期限</u><br>注文の有効期限が設定できます。GTC(無期限)・当日・日付・日時から選択できます。                                                                             |
| トレール幅入力欄のガ<br>確認画面の表示・非表<br>確認画面を表示(全決) | イド値<br>現在値 ± 500 pips<br>示<br>済を除く) 表示                          | 5 | <b>指値等のレート入力欄のガイド値の設定</b><br>指値、逆指値の注文画面で、設定したpipsの指定レートが反映される設定です。<br>※入力の単位はpipsです。 例)USD/JPY 50銭→「500」、 EUR/USD0.00500→「500」      |
| 全決済注文の確認画面<br>決済pip差注文<br>利確 指値         | iを表示 表示<br>決済pip差注文とは?<br>pip差 500                              | 6 | <u>トレール幅入力欄のガイド値</u><br>注文画面に反映されるトレール幅の初期値が設定できます。<br>※入力の単位はpipsです。 例)USD/JPY 50銭→「500」、 EUR/USD0.00500→「500」                      |

# 注文初期設定 一般

7

### LION Ft- - - Plus+

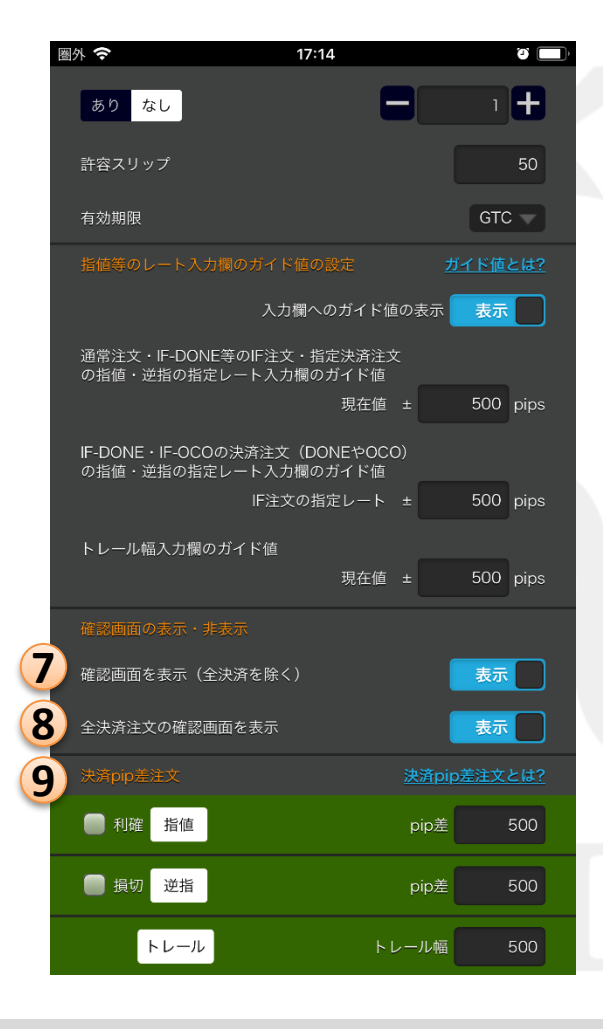

#### 確認画面を表示(全決済を除く)

全決済注文を除く新規、決済注文の発注前の確認画面を表示させるかどうか 設定することができます。Off(オフ)にすると、発注前の確認画面が表示されない分、 よりスピーディーな取引が可能になりますが、誤発注の危険性も高まります。 ※ストリーミング注文、クイック注文の売買ボタンからの発注は、 設定をOn(オン)にしている場合でも確認画面が表示されません。

### 8 全決済注文の確認画面を表示

全決済注文、通貨別全決済、売全決済、買全決済の発注前の確認画面を 表示させるかどうか設定することができます。Off(オフ)にすると、 発注前の確認画面が表示されない分、よりスピーディーな取引が可能になりますが、 誤発注の危険性も高まります。

9 決済指定と決済pip差

ストリーミング、クイック注文画面からの新規発注と同時に、あらかじめ決めた値幅(pip差)で 決済注文が発注できる機能の設定ができます。

■設定したい決済に√を入れます。指値は利益確定、逆指は損切りの設定です。
■pip差には、約定価格からどのくらいの値幅で決済したいかを入力します。
※入力の単位はpipsです。 例)USD/JPY... 50銭→「500」、 EUR/USD...0.01000→「1000」

Þ